## Accessing the LMS courses from the OLS

- 1. Log into your OLS
- 2. Go to Courses and find your LMS Course and click "Go to Course"

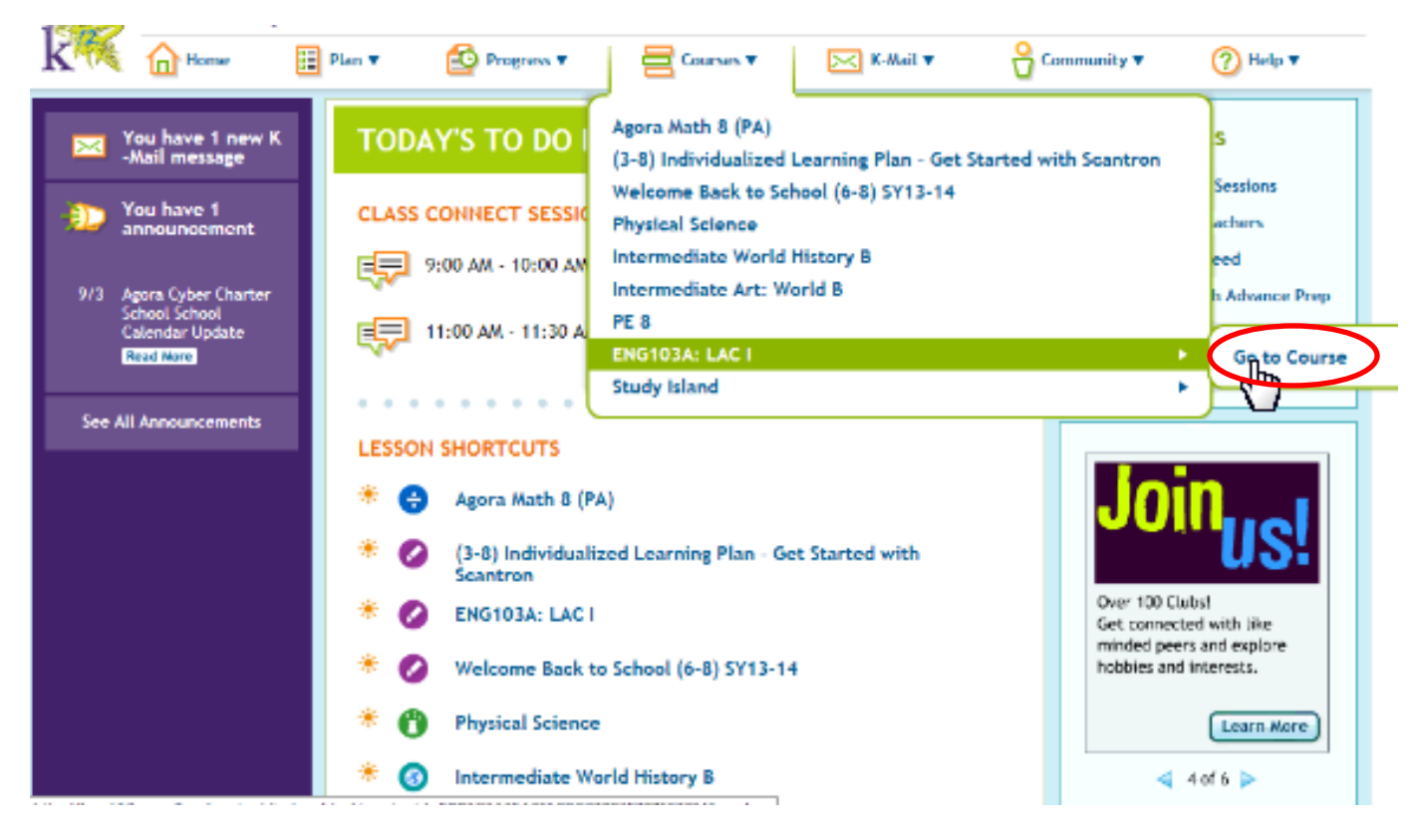

3. On the next screen, find "LMS" on the left side of the screen. Click it.

| (-Mail (1) 🛁                         | your path begins here                                          |                          |             |                |  |
|--------------------------------------|----------------------------------------------------------------|--------------------------|-------------|----------------|--|
| Class Connect (2)                    | My Courses                                                     | Days Since<br>Last Login | To Do       | Course Average |  |
| ly Account Account                   | (3-8) Individualized Learning Plan - Get Started with Scantron | 0                        | N/A for K-8 | Not Available  |  |
|                                      | Agora Math 8 (FA)                                              | 0                        | N/A for K-8 | Not Available  |  |
|                                      | ENG103A: Literary Analysis and Composition I                   | 0                        | 0           | Not Availabl   |  |
|                                      | Health 8 (Attendance)                                          | 0                        | N/A for K-8 | Not Available  |  |
| <sup>2</sup> College & Career Source | Intermediate Art: World B                                      | 0                        | N/A for K-8 | 0.0%           |  |
| S                                    | Intermediate World History B                                   | 0                        | N/A for K-8 | Not Available  |  |
| <b>«</b> h                           | Physical Science                                               | 0                        | N/A for K-8 | Not Available  |  |
| Cashboard                            | * Study Island                                                 | 0                        | N/A for K-8 | Not Available  |  |
| My Courses                           | Technology 8 (Attendance)                                      | 0                        | N/A for K-8 | Not Available  |  |
|                                      | Texas Physical Education 8                                     | 0                        | N/A for K-8 | Not Available  |  |
|                                      | Welcome Back to School (6-8) SY13-14                           | 0                        | N/A for K-8 | Not Available  |  |

| k                                             |                                                                                                    |                              |
|-----------------------------------------------|----------------------------------------------------------------------------------------------------|------------------------------|
| My Courses<br>eptember 10, 2013               | Welcome Ajinee Davis                                                                                                    | My Calendar   Help   Signoff |
| My Links<br>My Account<br>My Into<br>Teedback | Course List<br>Second Agora Fall 2013 Term 1<br>PA<br>Agora<br>ENG103A LAC1 Sec85 Sem1_13-14 ENG103A: Literary Analysis and Composition 1 |                              |
| L-GiotorHelp                                  | Evolation_LACL_Sector_Semi_13-14 ENG103A: Literary<br>Analysis and Composition 1 (CourseID - 3.0 8838880)<br>4.0 8838880)                 | <u>Return to Top</u>         |
|                                               | Copyright Terms Of Use Primacy Pulicy                                                                                                    |                              |

4. On the next screen, find the LMS course you are enrolled in and are wanting to access. Click it!

5. Welcome to your LMS course homepage! Your Modules and Lessons are located on the left side of the screen. ☺

| 1002            | ENG 1937 Analysis and Composition   |                         |                                                              |  |  |  |  |  |
|-----------------|-------------------------------------|-------------------------|--------------------------------------------------------------|--|--|--|--|--|
| K               |                                     |                         | cole Gradebook Occ Sharing Oropbox Journal Tech Support Help |  |  |  |  |  |
| Course Home     | Course Home                         |                         |                                                              |  |  |  |  |  |
| Graded          | Announcements                       |                         |                                                              |  |  |  |  |  |
| Assignment List | D Expand All                        |                         |                                                              |  |  |  |  |  |
| Module 1        | Announcement                        | Submitter               | Date/Time *                                                  |  |  |  |  |  |
| Module 2        | 🕞 🖂 Teacher Graded Assignment List  | Amanda Harbaugh         | 9/9/2013 12:00 AM                                            |  |  |  |  |  |
| Module 3        | 57                                  |                         |                                                              |  |  |  |  |  |
| Module 4        |                                     |                         |                                                              |  |  |  |  |  |
| Module 5        | ENG103                              | A-                      |                                                              |  |  |  |  |  |
| Module 6        | Literary Analysis and Composition I |                         |                                                              |  |  |  |  |  |
| Module 7        | citerary marysis and composition i  |                         |                                                              |  |  |  |  |  |
| Module 8        |                                     |                         |                                                              |  |  |  |  |  |
| Module 9        |                                     |                         |                                                              |  |  |  |  |  |
| Module 10       | Literary Analysis and Composition   |                         |                                                              |  |  |  |  |  |
| Module 12       |                                     | LAC September Pacing    | Calendar                                                     |  |  |  |  |  |
| Module 12       | 2013-2014 Pacing Calendar           |                         |                                                              |  |  |  |  |  |
| Module 14       |                                     | September 2013          |                                                              |  |  |  |  |  |
|                 | Mondey Tuesday                      | Wednesday Thursday Fr   | ridey                                                        |  |  |  |  |  |
|                 | 2 3 - Dev 1                         | 4 - Dev 2 5 - Dev 5 . 5 | - Dev 4                                                      |  |  |  |  |  |